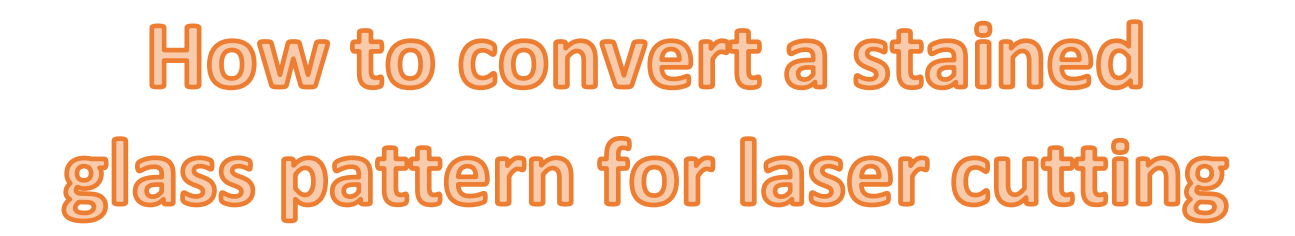

To get stained glass patterns, just search the web for stained glass patterns. There are literally thousands to choose from.

#### Photoshop

In Photoshop, open the stained glass pattern.

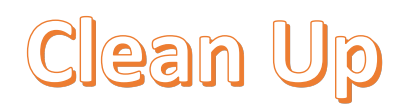

Clean up the pattern so that the pattern is black on a white background.

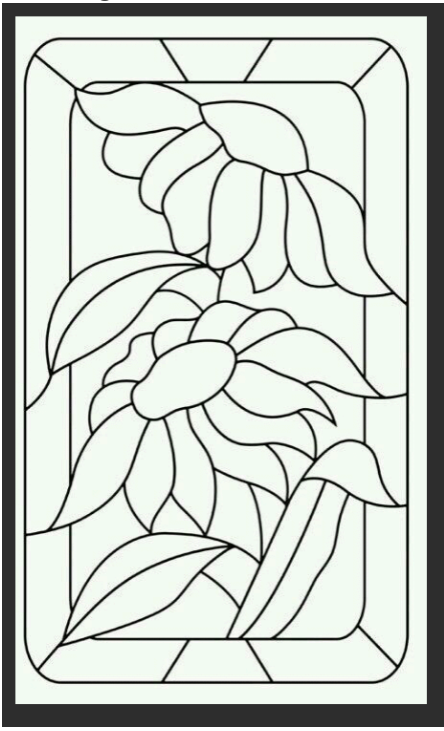

The easiest way to clean up the pattern is with the Clone Stamp Tool and Crop Tool.

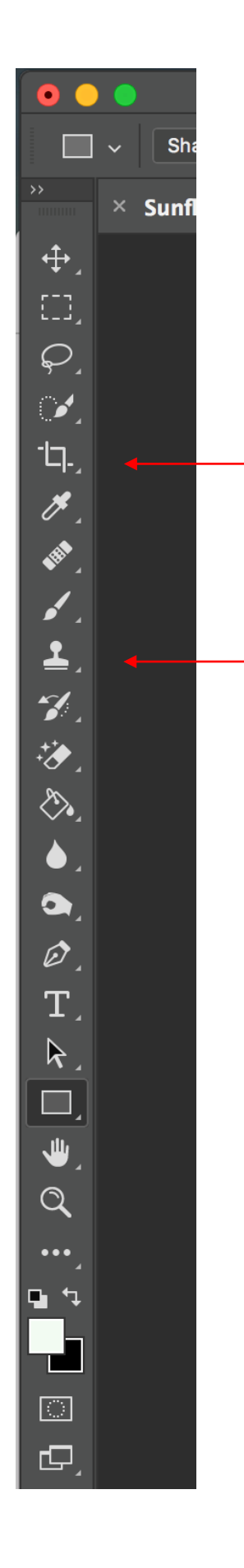

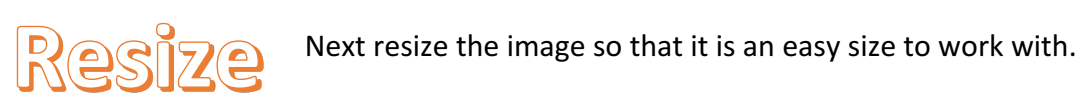

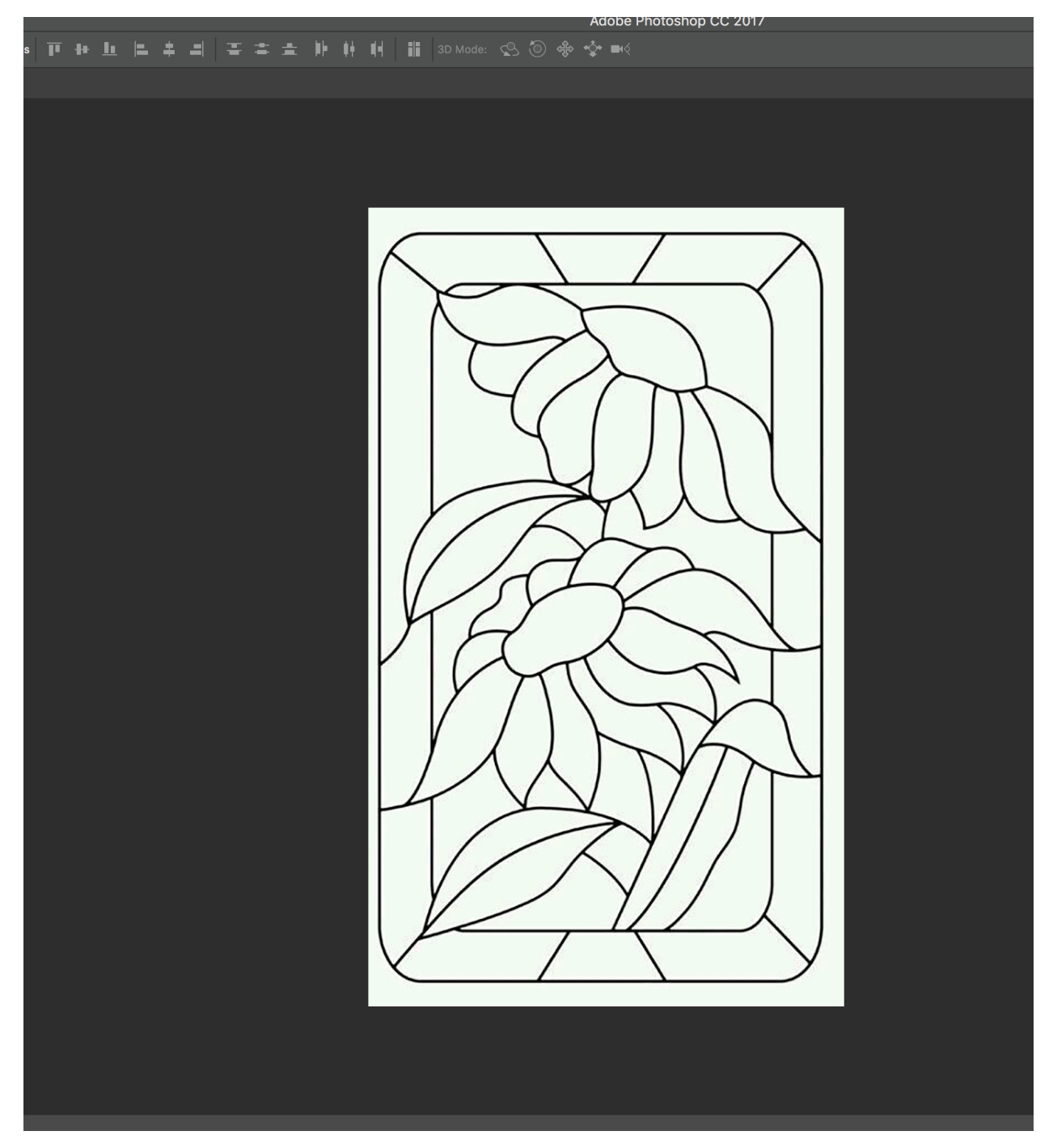

| Edit    | Image                       | Layer                    | Туре    | Sele     | ect | Fi |
|---------|-----------------------------|--------------------------|---------|----------|-----|----|
|         | Mode                        |                          |         |          |     |    |
| ] 🗆 Sho | Adjus                       | tments                   |         | ►        | =   | \$ |
| GB/8#)  | Auto <sup>-</sup><br>Auto ( | Tone<br>Contrast         | 仓<br>①プ | ЖL<br>ЖL |     |    |
|         | Auto (                      | Color                    | 仓       | ₩В       |     |    |
|         | Image                       | Size                     | X       | жI       |     |    |
|         | Canva<br>Image<br>Crop      | as Size<br>Rotation      | τ<br>I  | ¥C<br>►  |     |    |
|         | Trim<br>Revea               | I All                    |         |          |     |    |
|         | Duplic<br>Apply<br>Calcu    | cate<br>Image<br>lations |         |          |     |    |
|         | Variat<br>Apply             | oles<br>Data Set         | •••     |          |     |    |
|         | Trap                        |                          |         |          |     |    |
|         | Analy                       | sis                      |         | ►        |     |    |
|         |                             |                          |         |          |     |    |

| Image Size                                                                                                    |                                           |
|----------------------------------------------------------------------------------------------------|-------------------------------------------|
| Image Size: 900.7K         Dimensions:       ▲ 427 px × 720 px         Fit To:       Original Size         Width:       15.06       Centimeters         Width:       25.4       Centimeters         Resolution:       72       Pixels/Inch         ✓ Resample:       Automatic       OK | *-<br>* * * * * * * * * * * * * * * * * * |
|                                                                                                    |                                           |

Increase or decrease the resolution as needed.

# COOP Range Select All and select Color Range

| Туре | Select          | Filter                 | 3D     | View        | Wine  |
|------|-----------------|------------------------|--------|-------------|-------|
|      | All             |                        |        | ЖA          |       |
| lear | Desel           | ect                    |        | ЖD          | e Cro |
|      | Resele          | ect                    |        | ☆業D         |       |
|      | Invers          | e                      |        | <b>企</b> 第1 |       |
|      | All Lay         | vers                   |        | ∖тжА        |       |
|      | Desel           | ect Laye               | ers    |             |       |
|      | Find L          | ayers                  |        | ℃℃₩F        |       |
|      | Isolate         | e Layers               |        |             |       |
|      | Color           | Range                  |        |             |       |
|      | Focus           | Area                   |        |             |       |
|      | Select<br>Modif | t and Ma<br>y          | isk    | ╲ж<br>₽     |       |
|      | Grow<br>Simila  | r                      |        |             |       |
|      | Trans           | form Sel               | ectio  | n           |       |
|      | Edit in         | Quick N                | Mask   | Mode        |       |
|      | Load Save S     | Selection<br>Selection | n<br>n |             |       |
|      | New 3           | BD Extru               | sion   |             |       |

| Туре | Select                                | Filter                                | 3D      | View                                       | Wir  |  |  |  |
|------|---------------------------------------|---------------------------------------|---------|--------------------------------------------|------|--|--|--|
| lear | All<br>Desel<br>Resel<br>Invers       | ect<br>ect<br>e                       |         | 業 A<br>業 D<br><b>① 業 D</b><br>① <b>業 I</b> | e Ci |  |  |  |
|      | All Lay<br>Desel<br>Find L<br>Isolate | yers<br>ect Laye<br>ayers<br>e Layers | ers     | て衆A<br>てひ衆F                                |      |  |  |  |
|      | Color                                 | Range                                 |         |                                            |      |  |  |  |
|      | Focus Area                            |                                       |         |                                            |      |  |  |  |
|      | Select<br>Modif                       | t and Ma<br>y                         | ask     | ג#R<br>ר⊂                                  |      |  |  |  |
|      | Grow<br>Simila                        | r                                     |         |                                            |      |  |  |  |
|      | Trans                                 | form Se                               | lection | า                                          |      |  |  |  |
|      | Edit in                               | Quick I                               | Mask    | Mode                                       |      |  |  |  |
|      | Load Save S                           | Selectio<br>Selectio                  | n<br>n  |                                            |      |  |  |  |
|      | New 3                                 | BD Extru                              | ision   |                                            |      |  |  |  |

Move the cursor over a White area of the image. The cursor will change into an eye dropper. Left Click the mouse button.

| Color Range                                       |                                                                                                    |
|---------------------------------------------------|----------------------------------------------------------------------------------------------------|
| Select: Sampled Colors                            | OK<br>Cancel<br>Load<br>Save                                                                                                    |
| <image/> <image/> <complex-block></complex-block> | Image: Constraint of the second second se |

Adjust the Fuzziness slider to get a good Black and White image in the preview window. Click the OK button. Inverse the selection.

| Туре  | Select                 | Filter                 | 3D     | View                | Wir  |
|-------|------------------------|------------------------|--------|---------------------|------|
| Clear | All<br>Desel<br>Resele | ect<br>ect             |        | 米 A<br>米 D<br>分 米 D | e Cr |
|       | Invers                 | е                      |        | ዕዝዘ                 |      |
|       | All Lay<br>Desel       | /ers<br>ect Laye       | rs     | ₩ <i>\</i>          |      |
|       | Find L<br>Isolate      | ayers<br>e Layers      |        | ℃ <b>分</b> 駕F       |      |
|       | Color<br>Focus         | Range<br>Area          |        |                     |      |
|       | Select<br>Modif        | t and Ma<br>y          | isk    | ראR<br>ר⊂אמ         |      |
|       | Grow<br>Simila         | r                      |        |                     |      |
|       | Trans                  | form Sel               | ectio  | n                   |      |
|       | Edit in                | Quick                  | Mask   | Mode                |      |
|       | Load Save S            | Selection<br>Selection | n<br>n |                     |      |
|       | New 3                  | BD Extru               | sion   |                     |      |

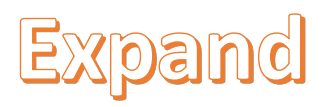

Select Modify than Expand

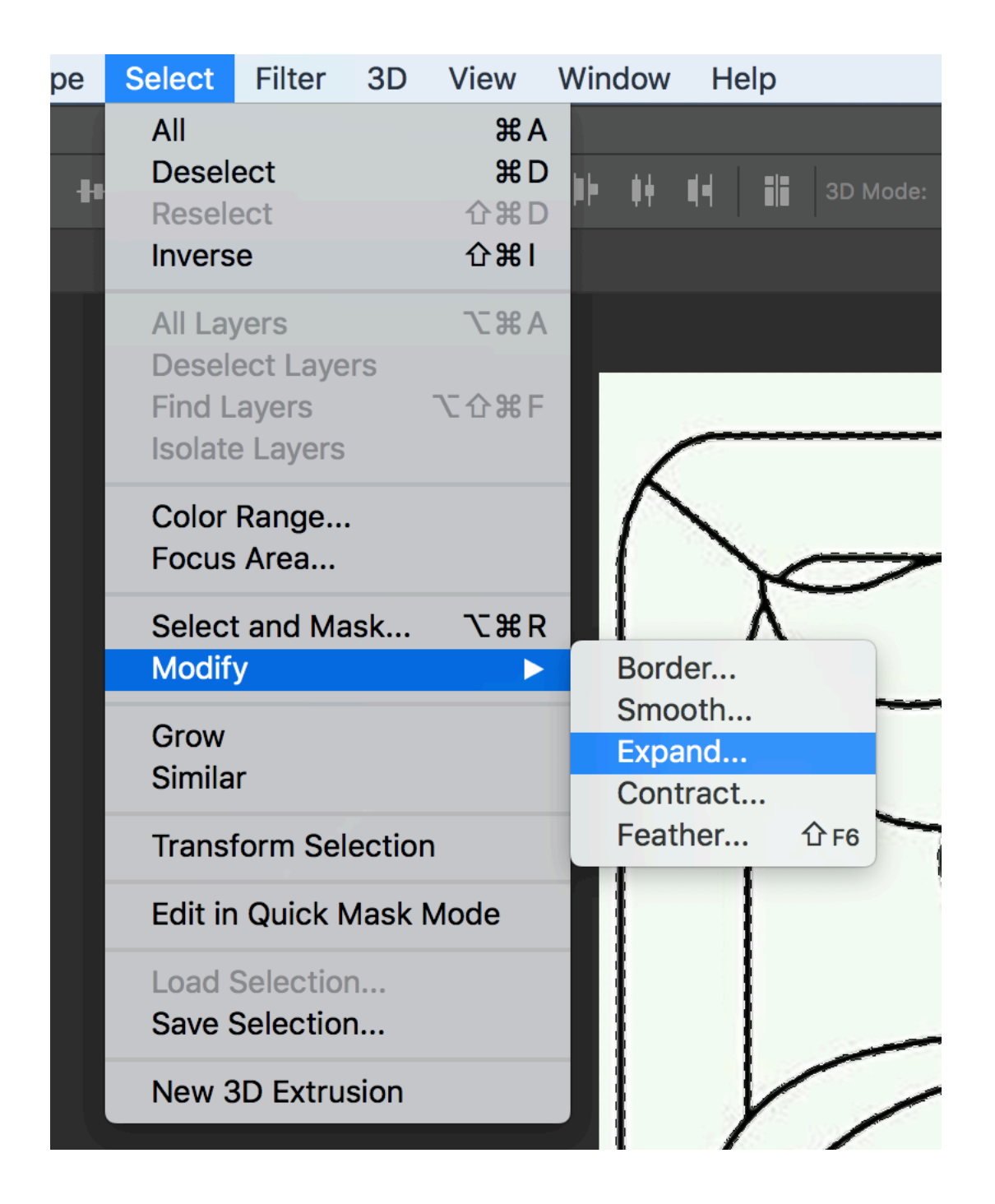

Enter an Expand value between 2 and 8. Higher values produce a thicker frame. If the frame is too thin, it will not be very strong.

|            | Expand     | Selection  |        |
|------------|------------|------------|--------|
| Expand By: | 6          | pixels     | ОК     |
| Apply effe | ect at can | vas bounds | Cancel |
|            |            |            |        |

Select the Rectangular Selection Tool.

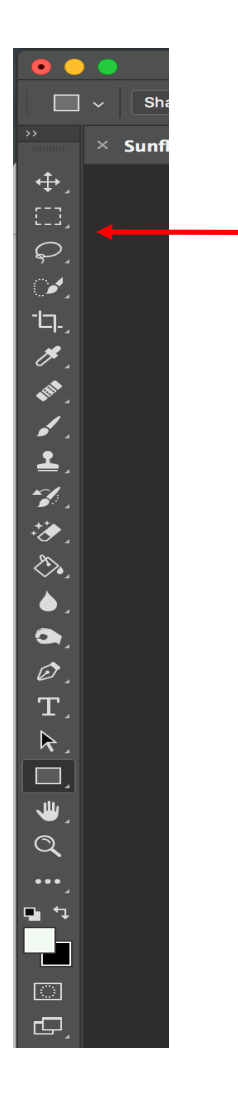

Work Path Create a Work Path by placing the cursor over a Black line and Right Click. The cursor will change to an arrow outline and Right Click. The cursor will change to an arrow outline with a dashed line box.

| ~ | Deselect<br>Select Inverse<br>Feather<br>Select and Mask   |
|---|------------------------------------------------------------|
|   | Save Selection                                             |
| T | Make Work Path                                             |
|   | Layer Via Copy<br>Layer Via Cut<br>New Layer               |
| X | Free Transform<br>Transform Selection                      |
| 2 | Fill<br>Stroke                                             |
|   | Last Filter<br>Fade                                        |
|   | Render 3D Layer<br>New 3D Extrusion from Current Selection |
|   |                                                            |

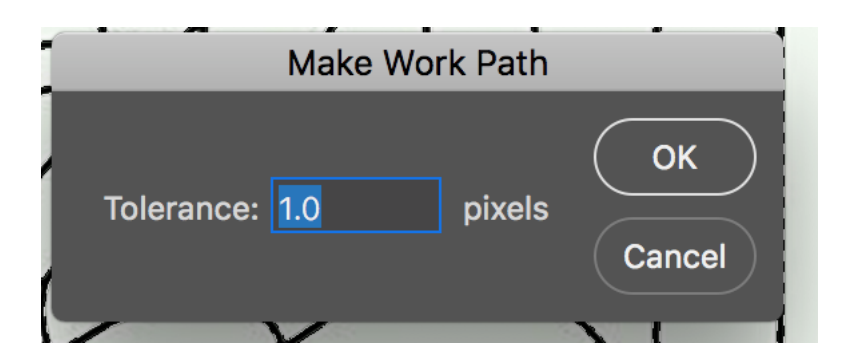

Leave the Tolerance at 1 and click the OK button.

The image should now look like this.

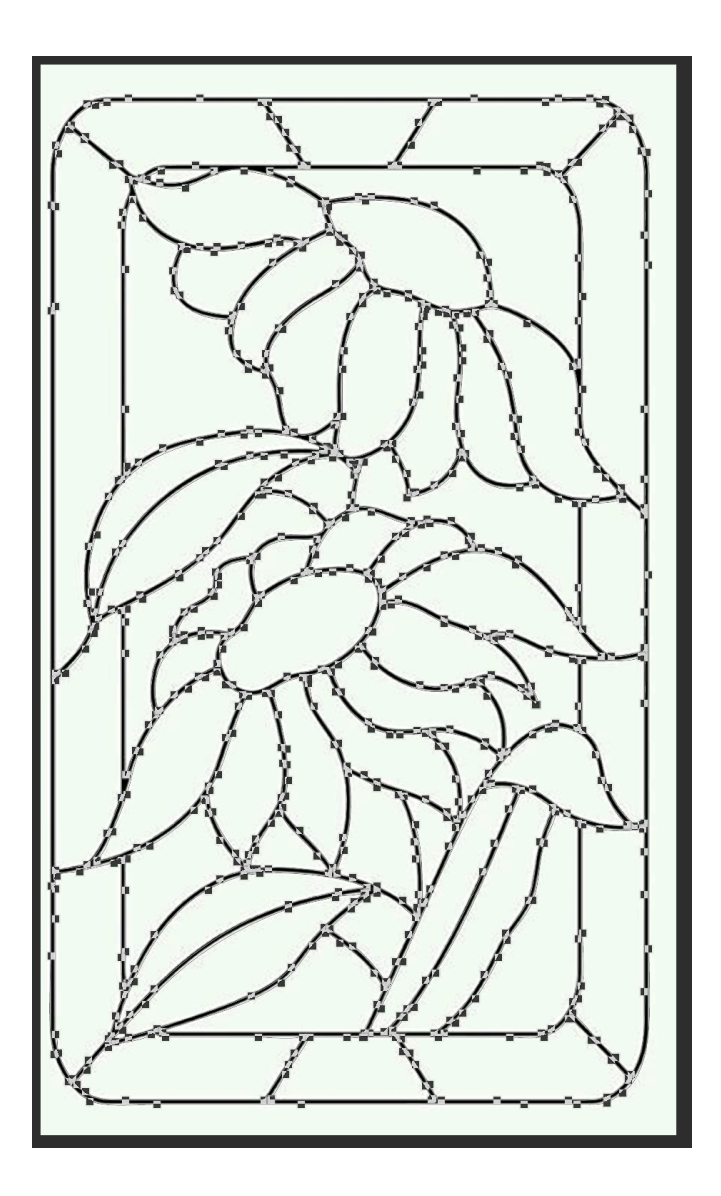

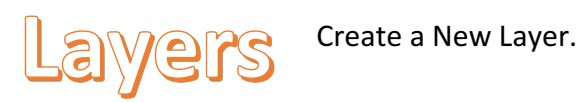

| View | Window Help         |             |
|------|---------------------|-------------|
|      | Arrange             |             |
| _    | Workspace           | ▶           |
| ←    |                     |             |
|      | Browse Extensions O | nline       |
|      | Extensions          | •           |
|      | 3D                  |             |
|      | Actions             | <b>℃</b> F9 |
|      | Adjustments         |             |
|      | Brush               | F5          |
|      | Brush Presets       |             |
|      | Channels            |             |
|      | Character           | No.         |
|      | Character Styles    | Y           |
|      | Clone Source        | 5           |
|      | Color               | F6          |
|      | Device Preview      | -           |
|      | Glyphs              |             |
|      | Histogram           | -           |
|      | History             |             |
|      | Info                | F8          |
|      | Layer Comps         | R.          |
|      | Layers              | F7          |
|      | Libraries           | $\neg$      |
|      | Measurement Log     | -           |
|      | Navigator           | 1ª          |
|      | Notes               |             |
|      | Paragraph           | 0           |
|      | Paragraph Styles    |             |
|      | Paths               | /           |
|      | Properties          |             |
|      | Styles              |             |
|      | Swatches            |             |
|      | Timeline            | N.          |
|      | fool Presets        | 1           |
|      | ✓ Application Frame | 2           |
|      | ✓ Options           | 1           |
|      | ✓ Tools             | K           |
|      | ( Sunflower in a    |             |
|      | Sunflower.jpg       | 5-          |
|      | Y 9                 | 1           |

| Layers  | Channels   | Paths                    | >>   ≡                |
|---------|------------|--------------------------|-----------------------|
| ₽ Kind  | ~          | 0 T                      | " II 🕒 📍              |
| Normal  |            | <ul><li>✓ Opac</li></ul> | <b>:ity:</b> 100%   ~ |
| Lock: 🔛 | 🖌 💠 🗅      | Ô                        | Fill: 100% 🗸          |
| •       | Background | ł                        | ⋳                     |
|         |            |                          |                       |
| ශ       | fx D       | •                        | 5 ₪                   |
|         |            |                          |                       |
|         |            |                          |                       |

Click on the New Layer Icon.

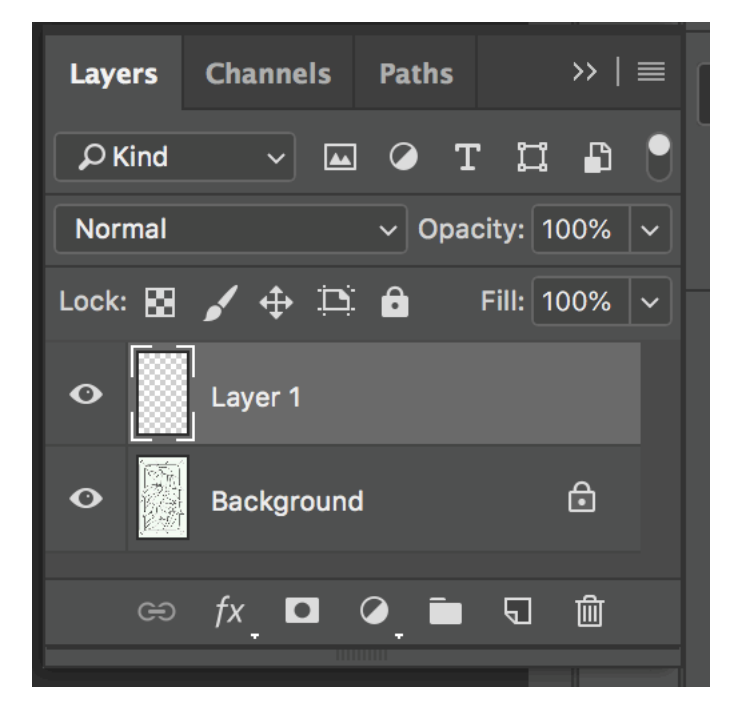

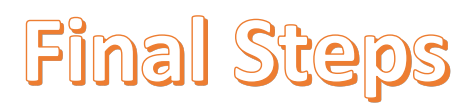

Select the Pen Tool.

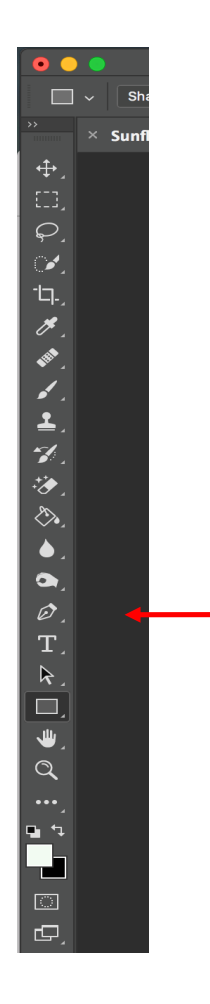

Click on Shape.

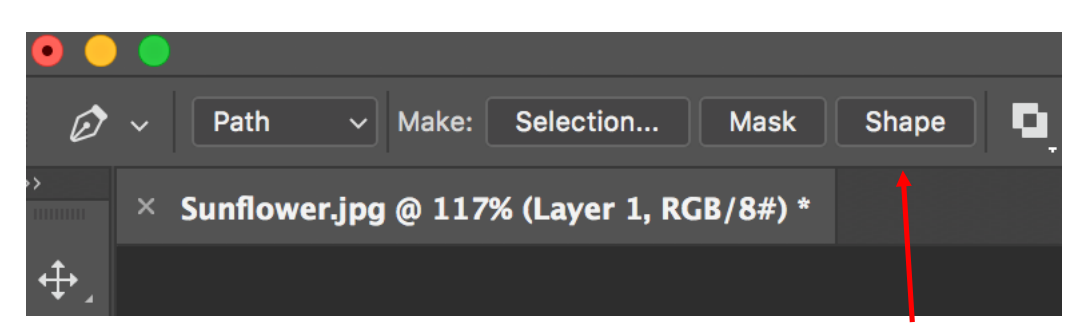

Select the Rectangle Tool.

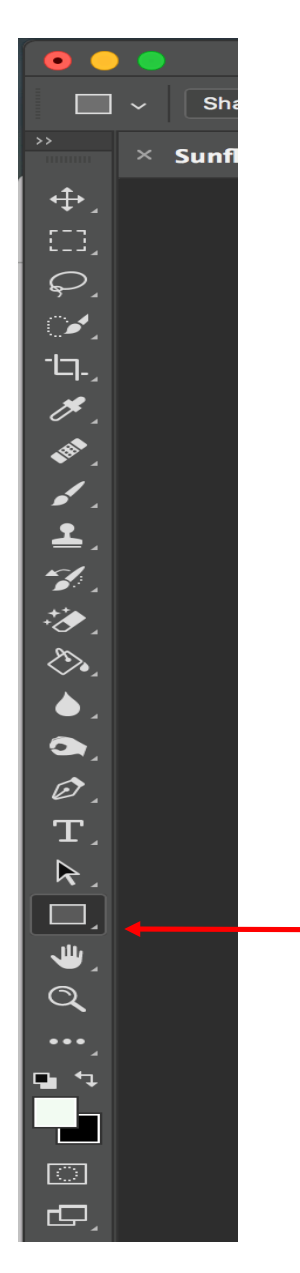

Click on Fill.

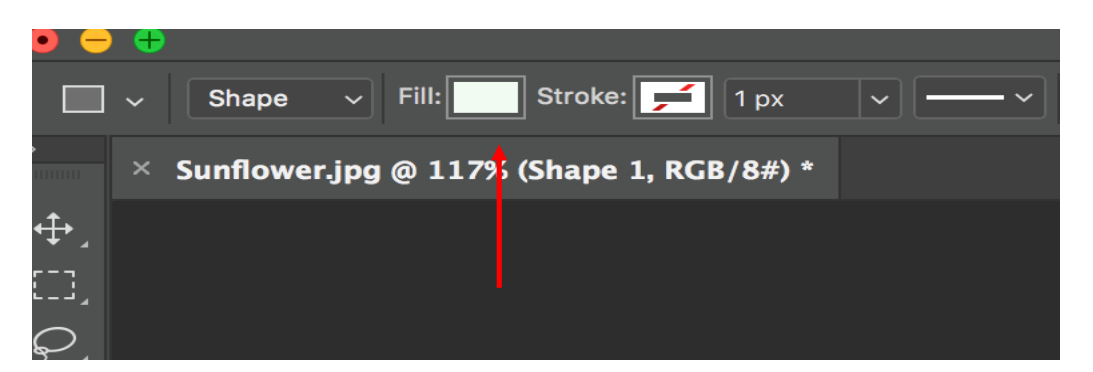

Click on No Color.

| ) F | ill: 🗾 | <u> </u> | Strok | ke:  | , - | 1 px | ~ | • |     | ۱ |
|-----|--------|----------|-------|------|-----|------|---|---|-----|---|
|     |        |          |       |      |     |      |   |   |     |   |
| R   | ecent  | iy Us    | iea C | 0101 | rs  |      |   |   |     |   |
|     |        |          |       |      |     |      |   | 1 |     |   |
|     |        |          |       |      |     |      |   |   |     |   |
|     |        |          |       |      |     |      |   | l |     |   |
|     |        |          |       |      |     |      |   |   |     |   |
|     |        |          |       |      |     |      |   |   | -11 |   |

Click on Stroke.

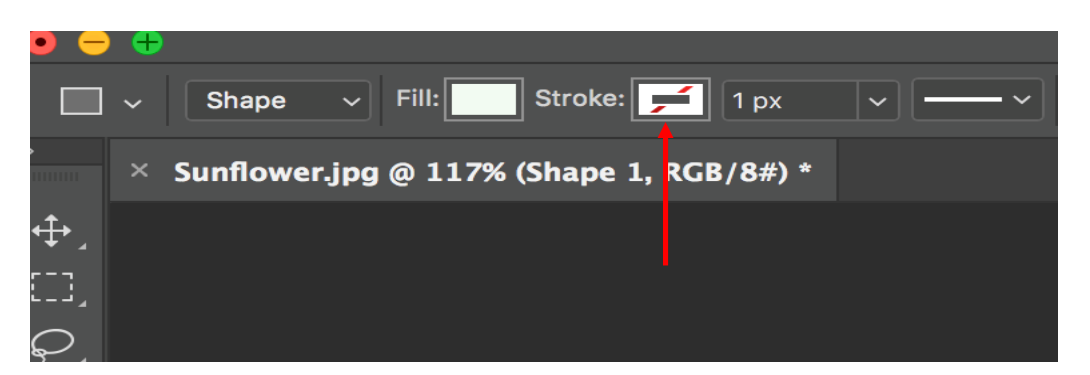

Click on Solid Color. Make it Black.

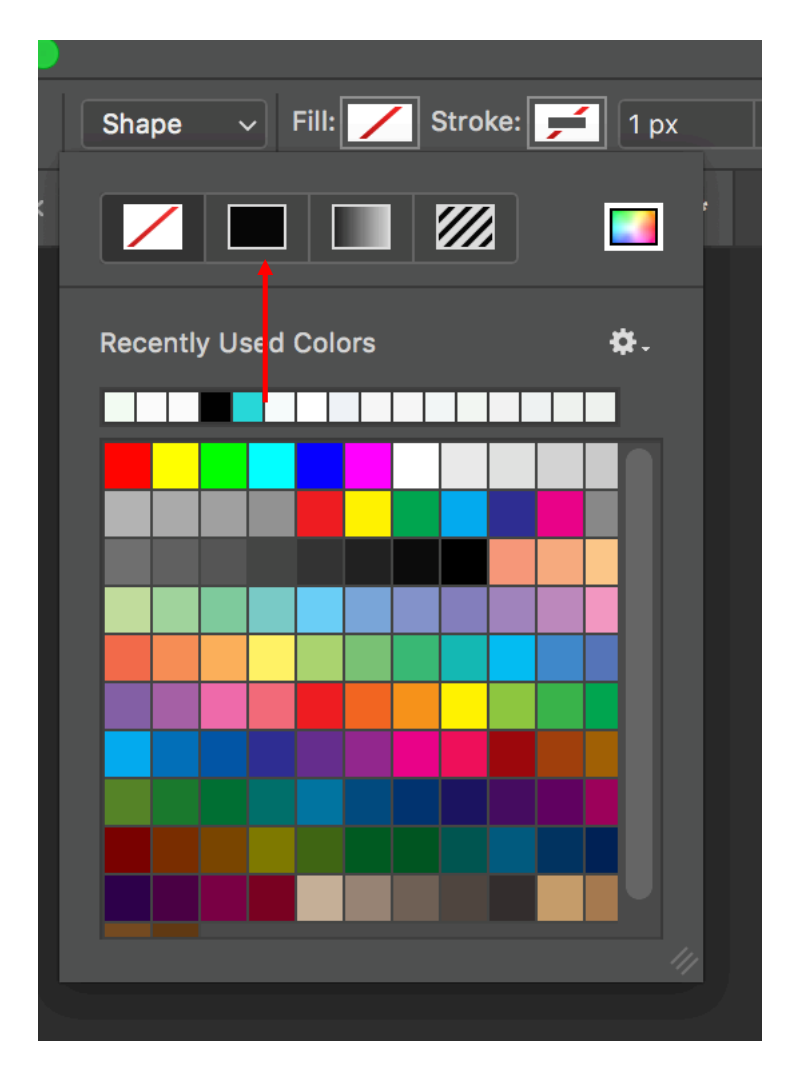

Set Stroke Width to 4.

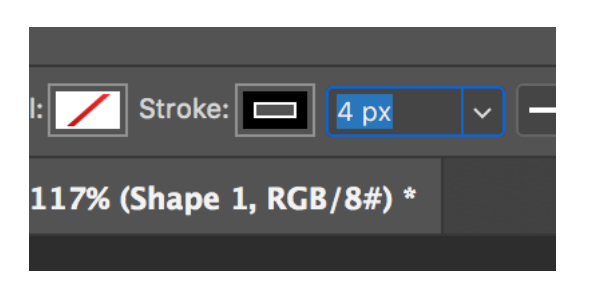

Select the Move Tool.

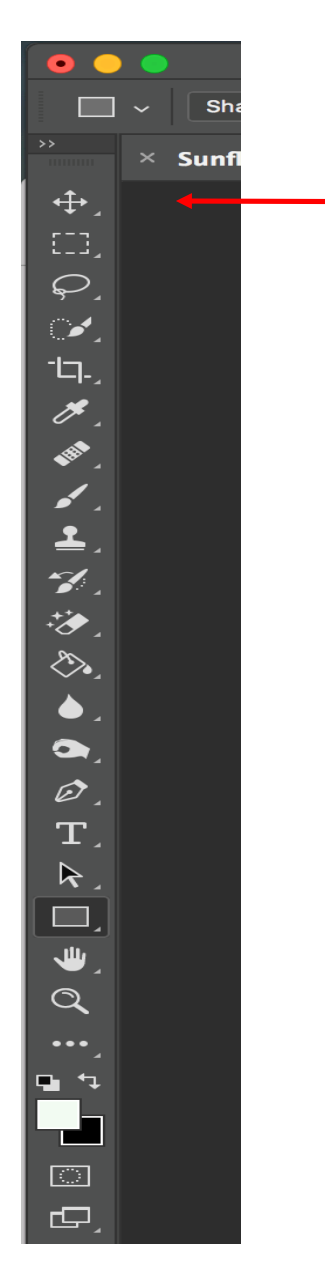

Hide the Background Layer.

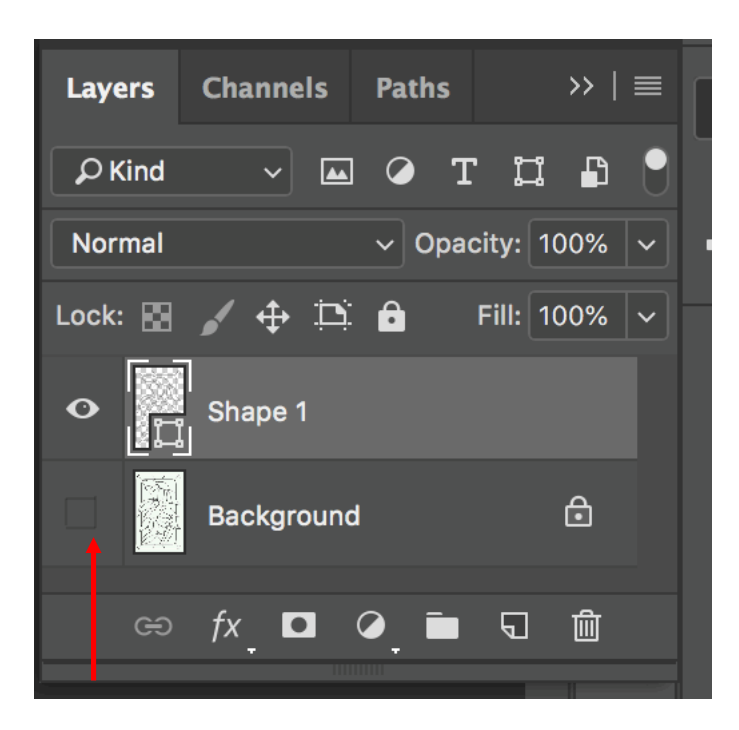

This is what the image should look like.

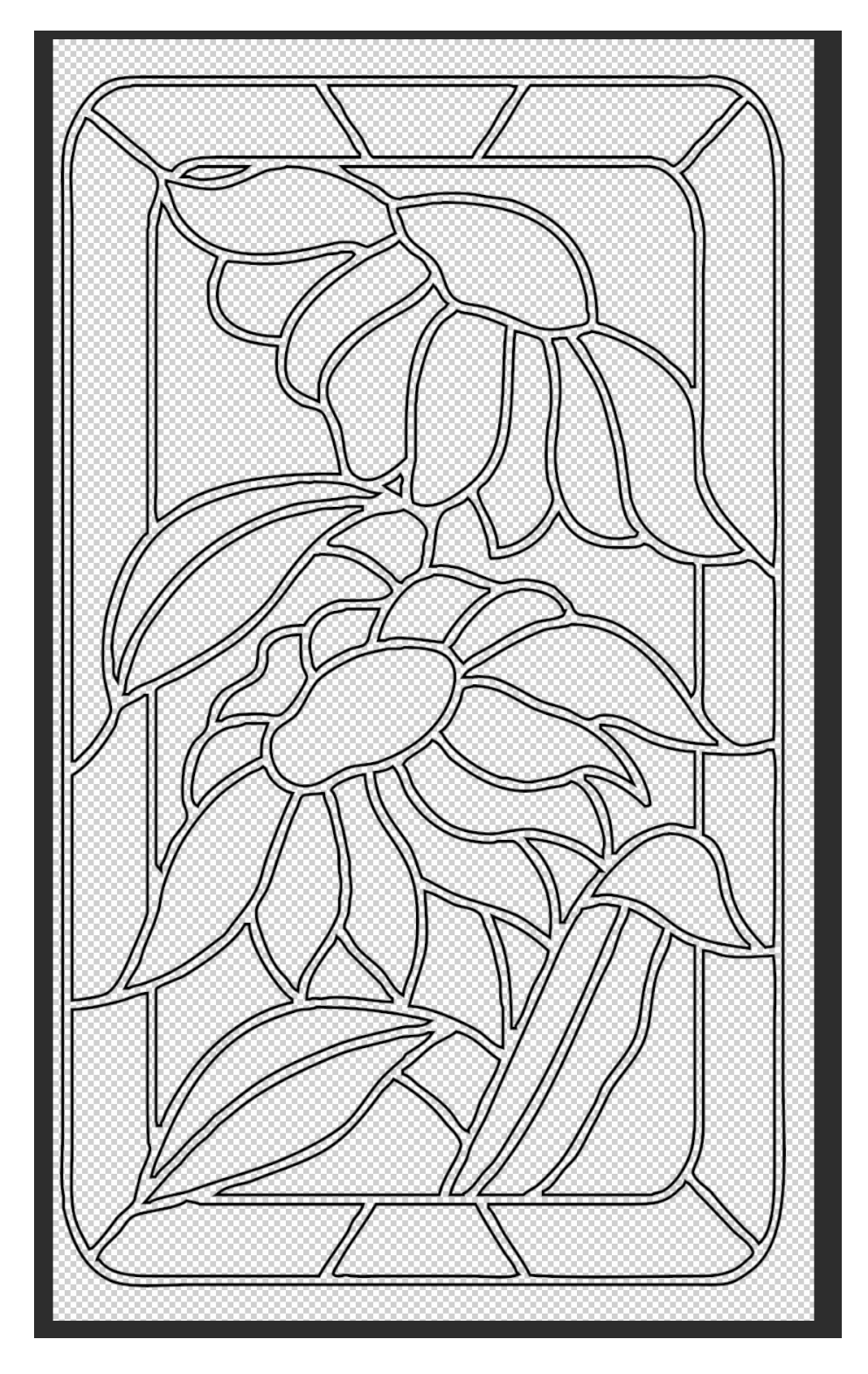

Save the image in JPG format.

#### Illustrator

In Illustrator open the image that you saved in Photoshop.

Select All

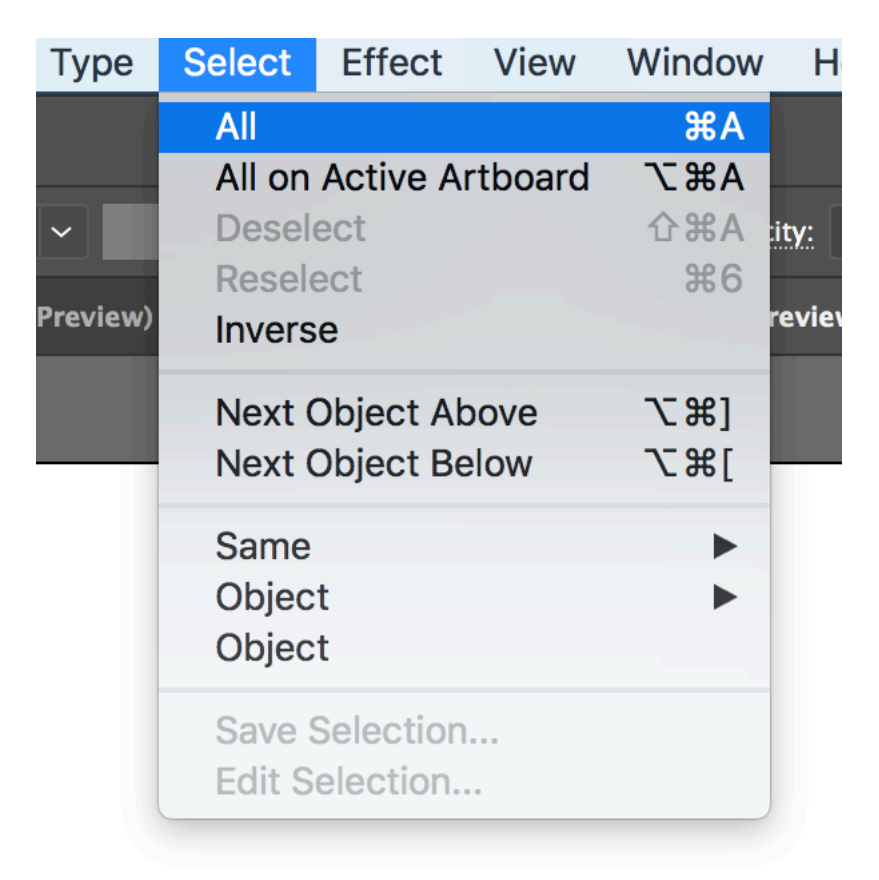

## Image Trace

Select Image Trace Line Art.

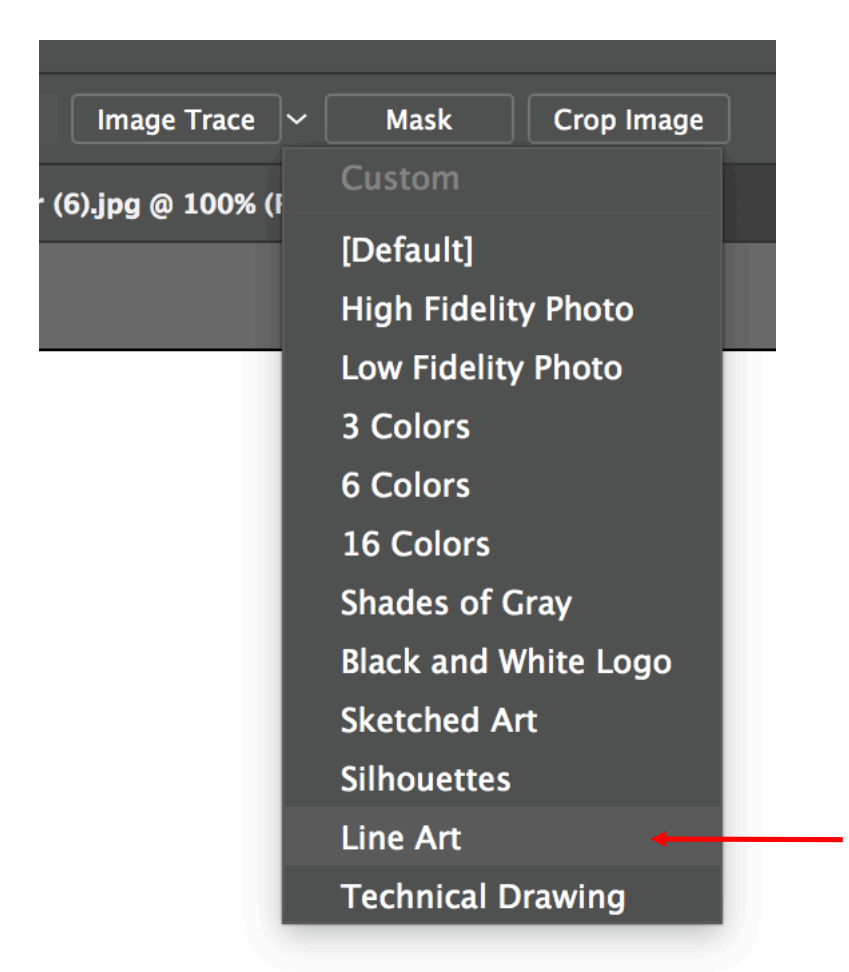

After the Image Trace is complete, select Expand.

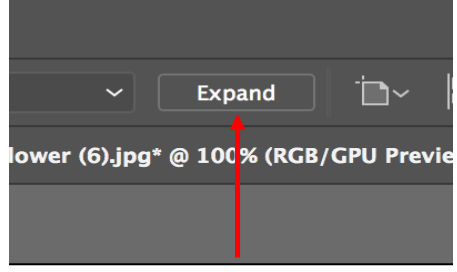

#### Select Ungroup.

| Edit     | Object                                                                                              | Туре                                                                                            | Select                                                  | Effect              | View      | Wi   |
|----------|----------------------------------------------------------------------------------------------------|-------------------------------------------------------------------------------------------------|---------------------------------------------------------|---------------------|-----------|------|
| = ~ 4    | Transf<br>Arranç                                                                                    | orm<br>ge                                                                                       |                                                         | •                   |           |      |
| Stroke:  | Group                                                                                               |                                                                                                 |                                                         | ЖG                  | Bas       | ic ~ |
| * @ 100% | Ungro                                                                                               | up                                                                                              |                                                         | <mark>압</mark> ₩G   | vg @ 100% | (RGB |
|          | Lock                                                                                                |                                                                                                 |                                                         | >= 00.0             | 3         | 4    |
|          | Unioci                                                                                              | K All                                                                                           |                                                         | ₹.                  |           |      |
|          | Show                                                                                                | All                                                                                             |                                                         | 7.#3                |           |      |
|          | Show<br>Expan<br>Expan<br>Crop I<br>Raster<br>Create<br>Flatter<br>Make<br>Slice<br>Create          | All<br>d<br>d Appea<br>mage<br>fize<br>e Gradie<br>e Object<br>n Transp<br>Pixel Pe<br>e Trim M | arance<br>nt Mesh<br>Mosaic<br>parency<br>rfect<br>arks | <                   |           |      |
|          | Path<br>Shape<br>Patter<br>Blend<br>Envelo<br>Perspo<br>Live P<br>Image<br>Text W<br>Symm<br>Line a | n<br>ppe Diste<br>ective<br>aint<br>Trace<br>/rap<br>etryWor<br>nd Skete                        | ort<br>·ks<br>ch Art                                    | * * * * * * * * * * |           |      |
|          | Clippin<br>Comp<br>Artboa<br>Graph                                                                  | ng Mask<br>ound Pa<br>ards                                                                      | th                                                      | * * *               |           |      |

Set Stroke Width to 0.5

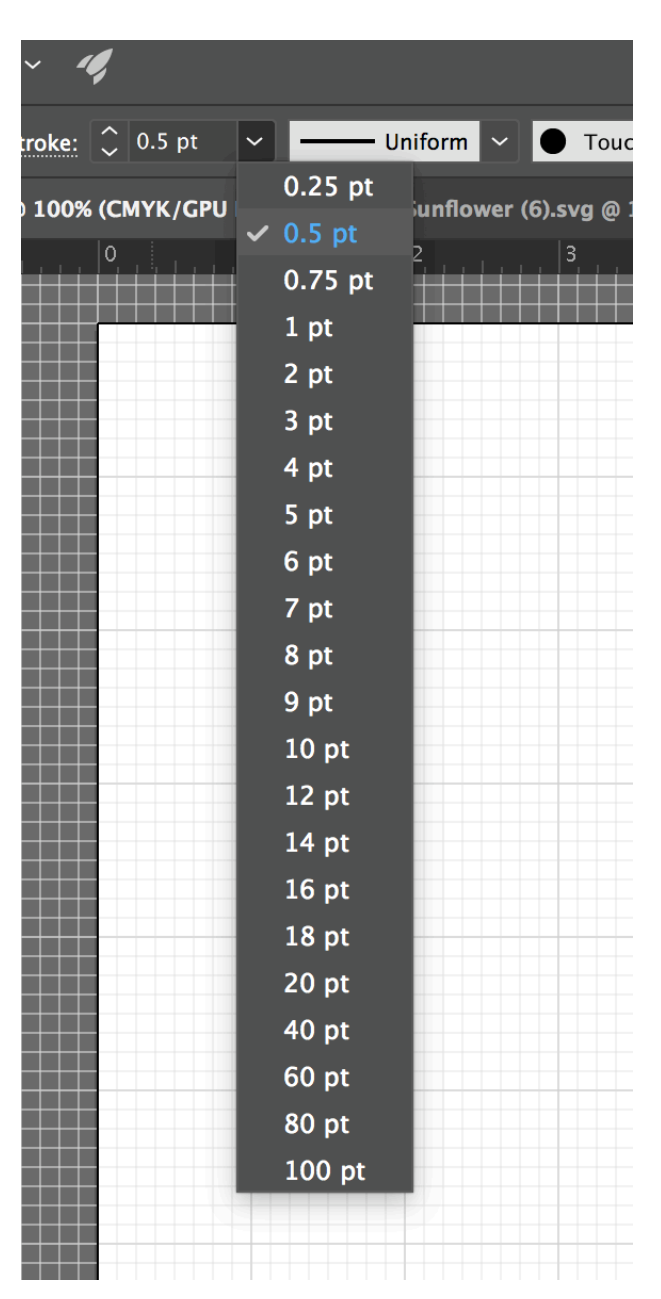

Save in SVG format.

# Fixing Incomplete Paths

If you enlarge the image, there may be incomplete paths.

Path Eraser Tool

 $\overline{\mathcal{X}}$ 

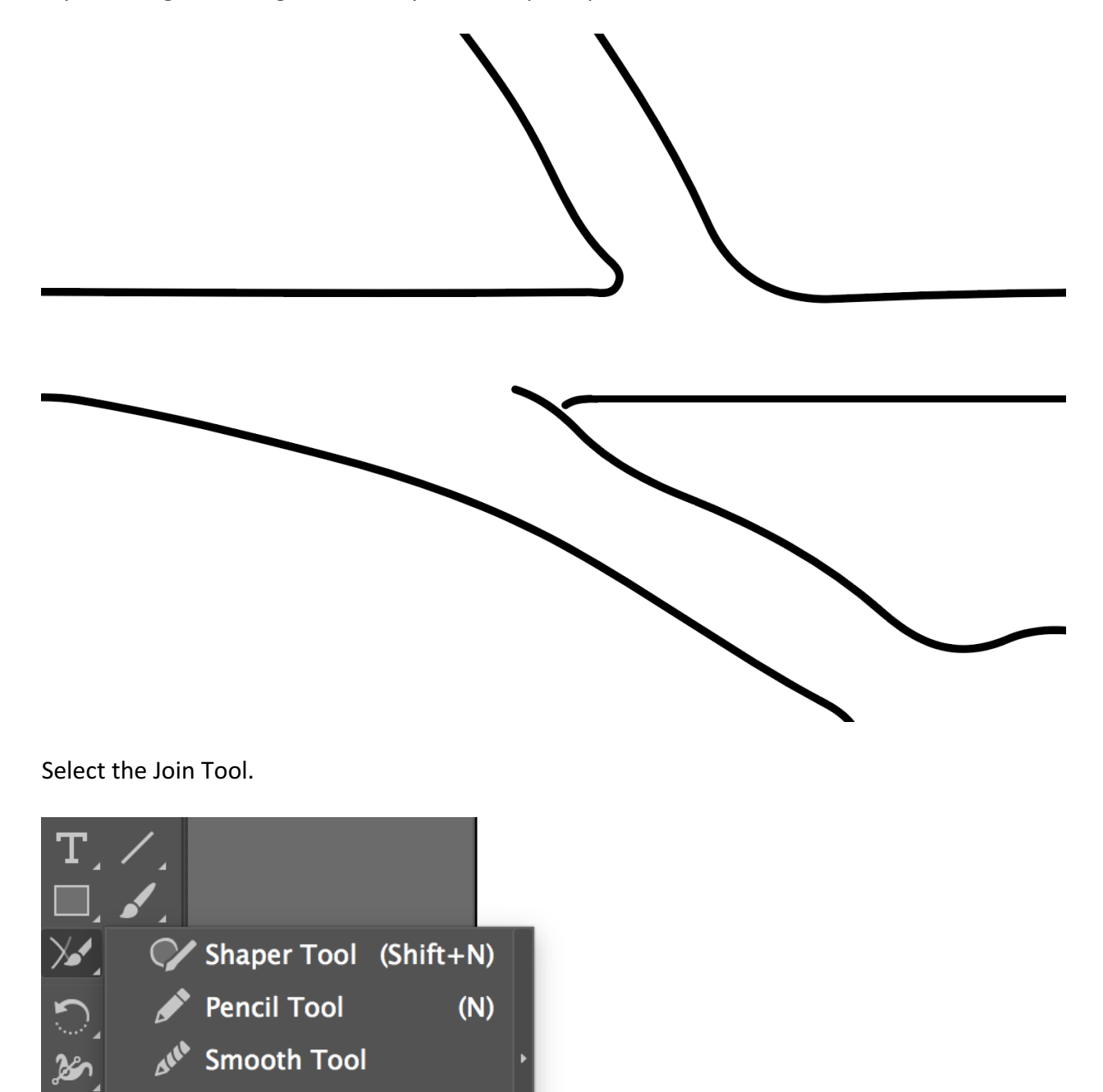

Using the Join Tool draw a circle around the incomplete path.

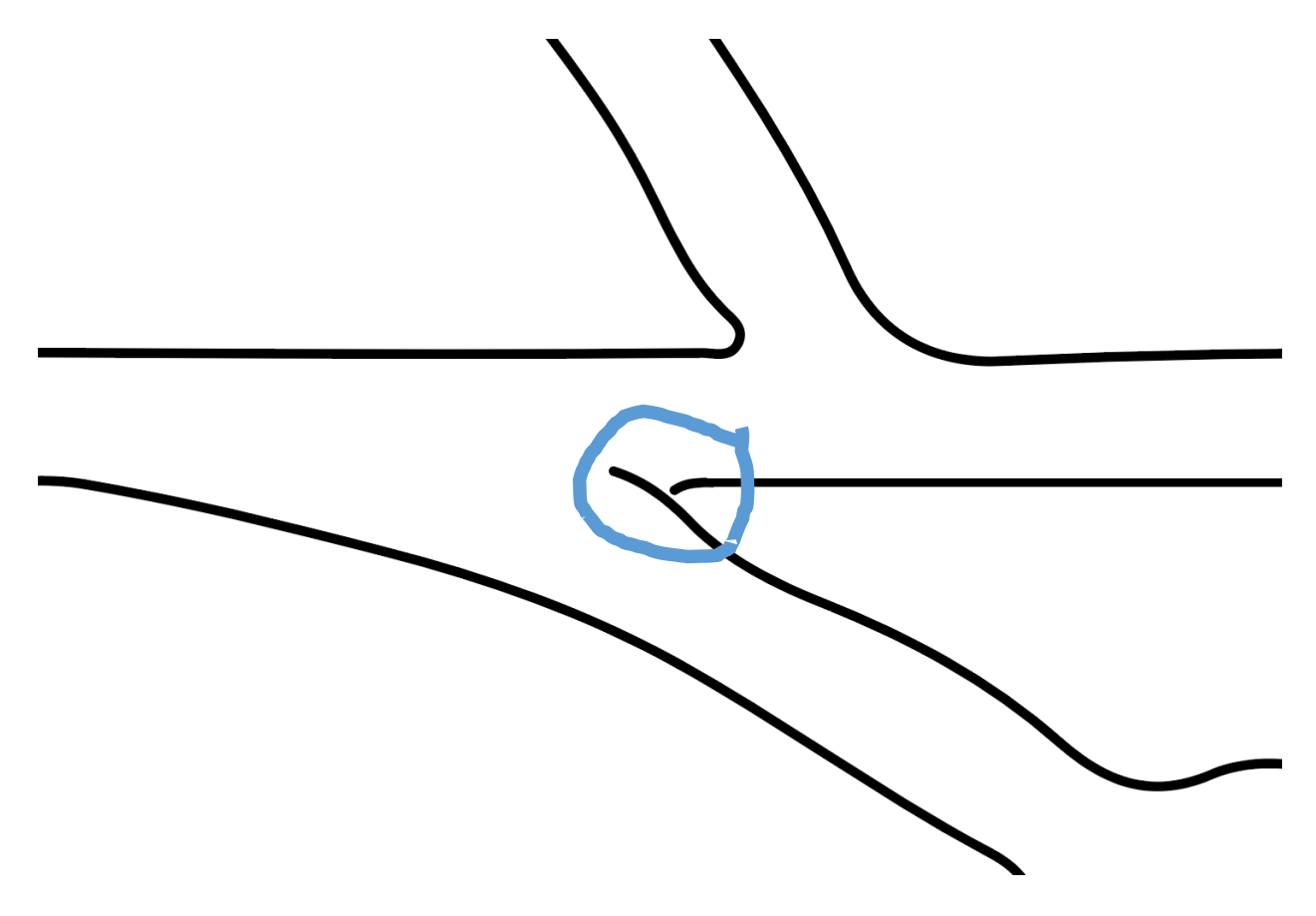

The Join Tool will complete the path. If the path does not complete, try enlarging the image and try again.

## Creating the Inserts.

Select the image and Double Click on the Scale Tool.

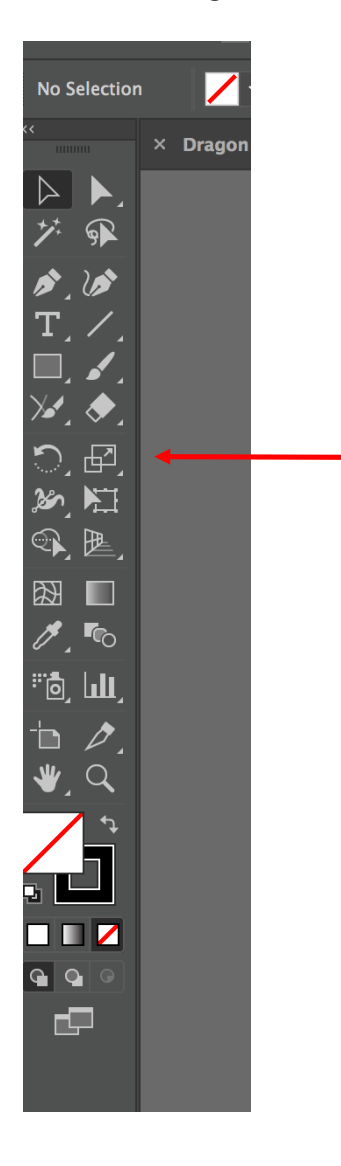

Increase the image size by 1%.

| Scale                   |
|-------------------------|
|                         |
| Scale                   |
| O Uniform: 101%         |
| ○ Non–Uniform           |
| Horizontal: 101%        |
| Vertical: 101%          |
| Options                 |
| Scale Corners           |
| Scale Strokes & Effects |
| Transform Objects       |
| Preview                 |
| Copy Cancel OK          |

Save the image in SVG format with a unique name. (Sunflower 1%.svg)

Create a new Artboard.

Go back to Sunflower 1%, and select a group of inserts. Below I selected all of the leaves. Cut them from the image (Ctrl X), and paste them into the new Artboard.

Save with a unique name (Leaves.svg).

Delete the inserts from the new artboard.

Go back to Sunflower 1% and select another group of inserts. Continue the above steps until all of the inserts are in separate files.

When all of the inserts have been removed from Sunflower 1%, the remaining piece is the outline of the image. Save this as (Sunflower Outline.svg).

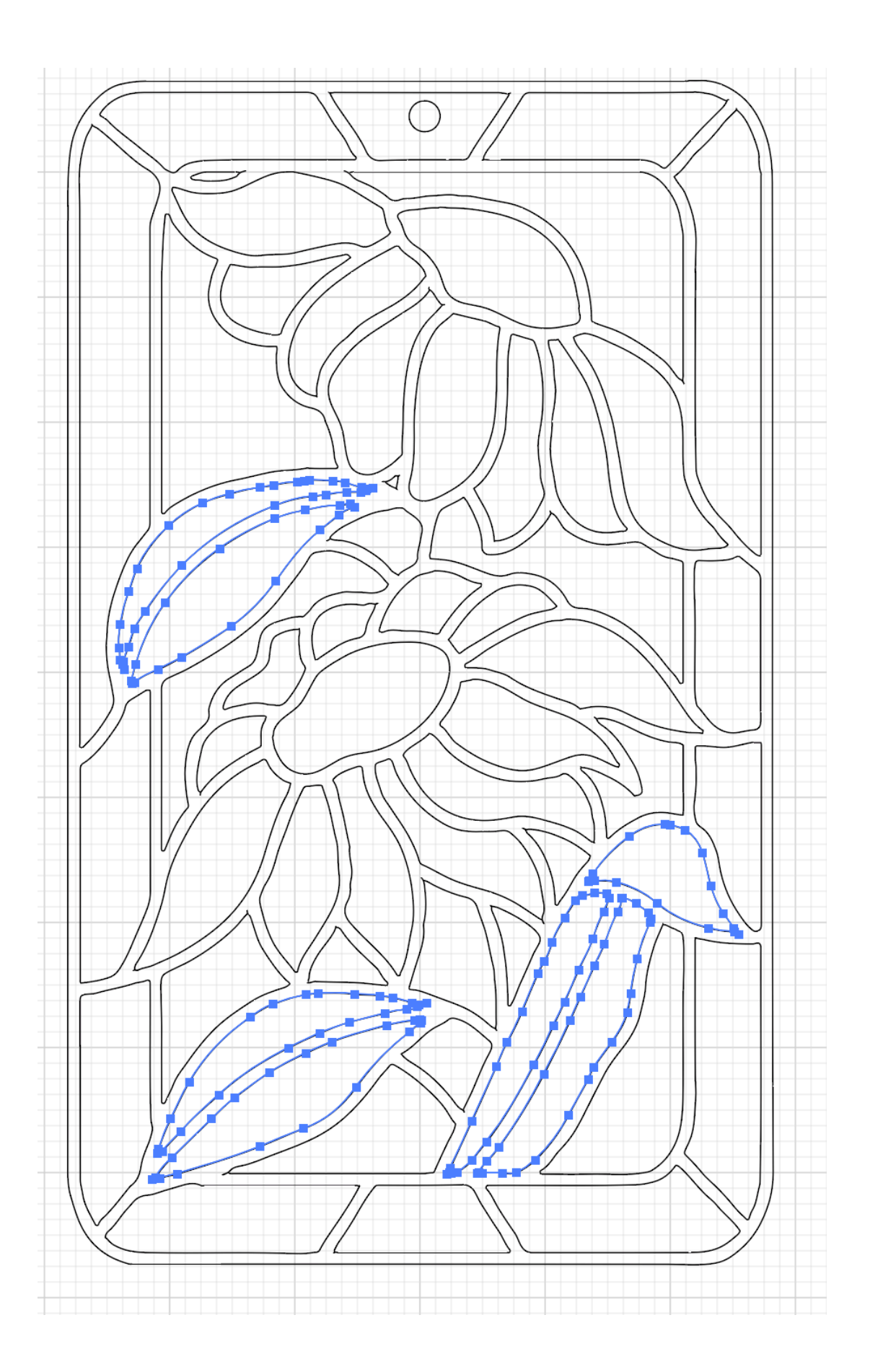

For the most part increasing the size of the image by 1% is fine for most inserts, however larger inserts become a little too large. Reduce the size of the larger inserts by 1%. Below I selected the larger parts and reduced their size.

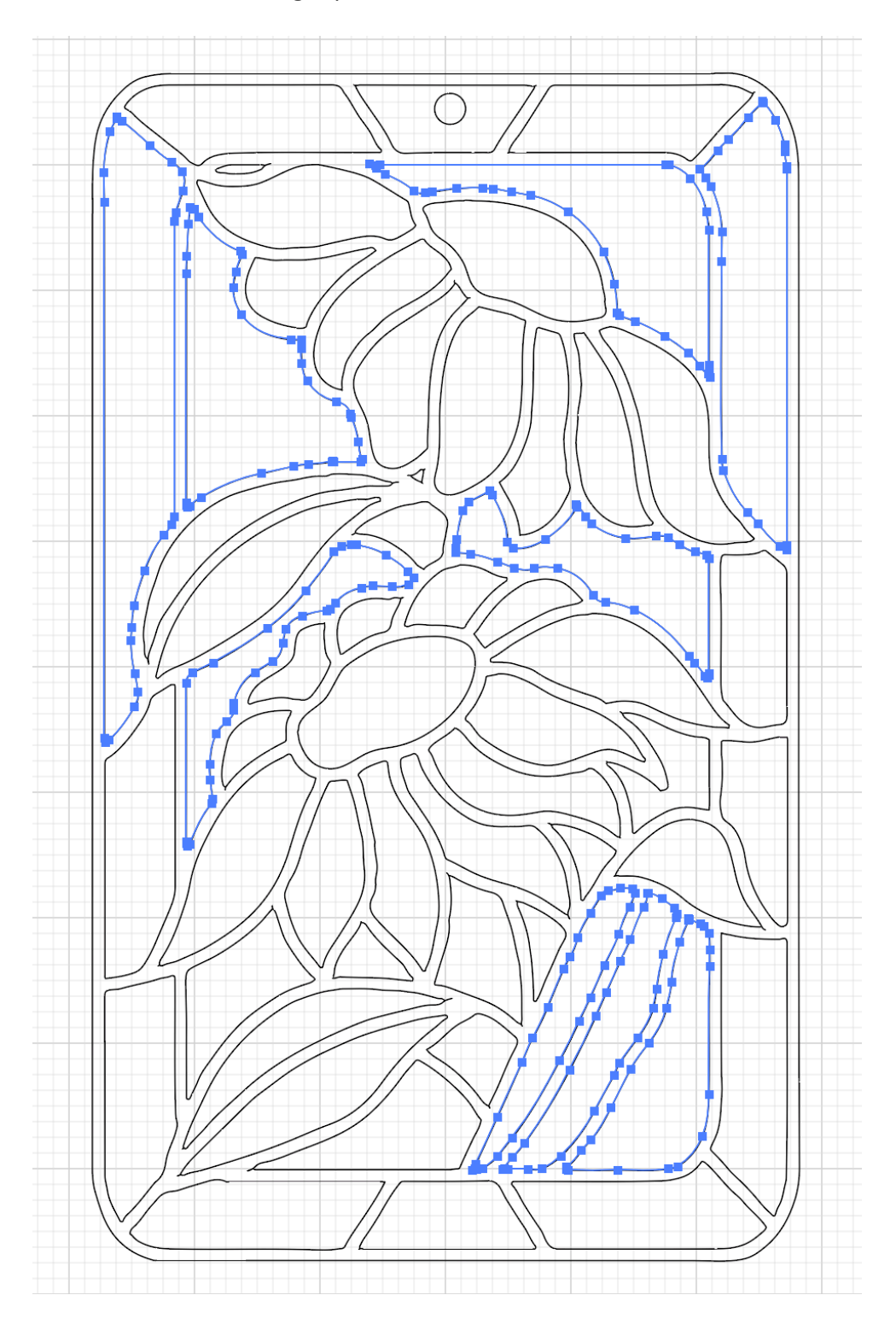

| Scale                                    |
|------------------------------------------|
|                                          |
| Scale                                    |
| O Uniform: 99%                           |
| ○ Non–Uniform                            |
| Horizontal: 99%                          |
| Vertical: 99%                            |
|                                          |
| Options                                  |
| Scale Corners                            |
| Scale Strokes & Effects                  |
| 🗹 Transform Objects 🛛 Transform Patterns |
|                                          |
|                                          |
| Copy Cancel OK                           |
|                                          |
|                                          |

Cut the frame from plywood. I have found that MDF is a little too weak. Most inserts will fit just fine. However, you may have to tap a few into place.